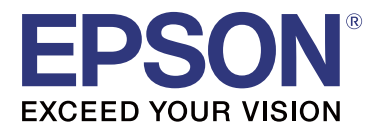

# TM-T20I

# **Guida Software Installer**

M00068502 IT

### Precauzioni e marchi di fabbrica

## Attenzione

- Nessuna parte di questo documento può essere riprodotta, memorizzata in sistemi informatici o trasmessa in qualsiasi forma o con qualsiasi mezzo, elettronico, meccanico, con fotocopie, registrazioni o altro mezzo, senza il consenso scritto di Seiko Epson Corporation.
- □ Il contenuto di questo documento è soggetto a modifiche senza preavviso. Per le informazioni più recenti, contattateci.
- □ Malgrado questo documento sia stato preparato con la massima cura, Seiko Epson Corporation non assume alcuna responsabilità per eventuali errori o omissioni in esso contenuti.
- □ Si declina altresì qualsiasi responsabilità per danni derivanti dall'uso delle informazioni qui contenute.
- □ Né Seiko EPSON Corporation né suoi affiliati potranno essere ritenuti responsabili nei confronti dell'acquirente di questo prodotto o di terzi per danni, perdite, costi o spese sostenuti o subiti dall'acquirente o da terzi in conseguenza di: incidenti, uso errato o abuso di questo prodotto o modifiche, riparazioni o alterazioni non autorizzate effettuate sullo stesso o (esclusi gli Stati Uniti) mancata stretta osservanza delle istruzioni operative e di manutenzione di Seiko EPSON Corporation.
- Seiko Epson Corporation non potrà essere ritenuta responsabile per eventuali danni od inconvenienti che potrebbero insorgere dall'uso di accessori opzionali o materiali di consumo diversi da quelli indicati da Seiko Epson Corporation come Prodotti originali Epson o Prodotti approvati Epson.

# Marchi di fabbrica

EPSON è un marchio registrato di Seiko Epson Corporation.

EXCEED YOUR VISION è un marchio registrato di Seiko Epson Corporation.

Microsoft<sup>®</sup>, Windows<sup>®</sup> e Windows Vista<sup>®</sup> sono marchi o marchi registrati di Microsoft Corporation negli Stati Uniti e/o in altri paesi

© Seiko Epson Corporation 2016. Tutti i diritti riservati.

## Per la sicurezza

### Legenda dei simboli

I simboli presenti nel manuale sono identificati dal loro livello di importanza, come definito di seguito. Prima di maneggiare il prodotto leggere attentamente la sezione seguente.

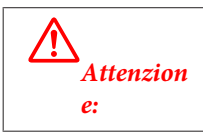

Fornisce informazioni da rispettare per evitare danni o guasti all'apparecchio.

#### Precauzioni e marchi di fabbrica

Nota:

Fornisce informazioni importanti e suggerimenti utili.

# Scopo del manuale

Il presente manuale fornisce informazioni sulla modalità d'uso di TM-T20II Software & Documents Disc agli utenti o ai tecnici sviluppatori che usano il software.

### Sommario

| Precauzioni e marchi di fabbrica2                                |
|------------------------------------------------------------------|
| Attenzione                                                       |
| Marchi di fabbrica                                               |
| Per la sicurezza                                                 |
| Scopo del manuale                                                |
| TM-T20II Software & Documents Disc                               |
| Driver e utilità                                                 |
| Driver                                                           |
| Sistema operativo di supporto                                    |
| Limitazioni sull'uso di più driver nello stesso sistema          |
| Come accedere a driver, utilità e manuali                        |
| Schermate e tasti di Software Installer                          |
| Installazione                                                    |
| Risoluzione dei problemi                                         |
| Il nome del prodotto non viene visualizzato in EpsonNet Config   |
| Download12                                                       |
| Procedura di installazione di TM-T20II Software & Documents Disc |

# TM-T20II Software & Documents Disc

Il presente capitolo descrive le specifiche di TM-T20II Software & Documents Disc.

# Driver e utilità

I seguenti driver e utilità sono inclusi in TM-T20II Software & Documents Disc.

### Driver

#### **EPSON Advanced Printer Driver**

Driver della stampante per Windows. Vengono fornite le seguenti versioni.

- □ EPSON Advanced Printer Driver Ver.5.xx
- EPSON Advanced Printer Driver Ver.3.04 (per Windows 2000)

### UPOS

È l'acronimo di **Unified Point of Service**. Si tratta della specifica standard del mercato dei POS, che definisce i driver per il controllo delle periferiche POS in diversi ambienti operativi. Vengono forniti i seguenti driver.

- □ EPSON OPOS ADK
- □ EPSON OPOS ADK for .NET
- □ EPSON JavaPOS ADK per Windows

### **EPSON TM Virtual Port Driver**

Consente la conversione di TM-T20II da seriale / parallela a USB/Ethernet. Quando l'applicazione POS ha una porta seriale/parallela di TM-T20II e si desidera collegare TM-T20II tramite USB/Ethernet, è possibile utilizzare la stampante collegata tramite USB/Ethernet dall'applicazione come se si trattasse di stampante seriale. Poiché lo strumento esegue la conversione automaticamente, non è necessario modificare i comandi dell'applicazione ESC/POS che controlla la stampante collegata tramite la porta seriale/parallela.

### Utilità

### TM-T20II Utility

Consente di selezionare e configurare le impostazioni di TM-T20II.

#### TM-T20II Software & Documents Disc

### **EpsonNet Config**

Questa utilità si occupa della configurazione delle impostazioni di rete, come l'indirizzo IP, della stampante collegata a Ethernet.

### **EPSON Monitoring Tool**

Usato per controllare un elenco di stato per le stampanti Epson connesse alla rete. È inoltre possibile aggiornare i certificati di varie stampanti usate per WPA-Enterprise in un batch.

# Sistema operativo di supporto

Di seguito sono elencati i sistemi operativi supportati per l'esecuzione dei driver e delle utilità di TM-T20II.

- □ Windows 10 (32 bit/64 bit)
- □ Windows 8.1 (32 bit/64 bit)
- □ Windows 8 (32 bit/64 bit)
- □ Windows 7 SP1 (32 bit/64 bit)
- □ Windows Vista SP2 (32 bit/64 bit)
- □ Windows XP SP3 (32 bit)
- □ Windows 2000 SP4
- □ Windows Server 2012 R2 (64 bit)
- □ Windows Server 2012 (64 bit)
- □ Windows Server 2008 R2 SP1
- □ Windows Server 2008 SP2 (32 bit/64 bit)
- □ Windows Embedded for Point of Service
- □ Windows Embedded POSReady 2009

#### Nota:

- **È** possibile utilizzare EPSON OPOS ADK con sistema operativo a 64 bit finché il sistema soddisfa i requisiti operativi. Per ulteriori dettagli, consultare la nota di release prima dell'installazione di EPSON OPOS ADK.
- □ Il driver della stampante per Windows 2000 è EPSON Advanced Printer Driver Ver.3.04. Non è possibile utilizzare EPSON OPOS ADK for .NET e EPSON TM Virtual Port Driver con Windows 2000. TM-T20II Utility non supporta TM-T20II della classe di stampante USB.

## Limitazioni sull'uso di più driver nello stesso sistema

TM-T20II Software Installer non riesce a installare il driver o, qualora sia possibile farlo, la combinazione tra il driver esistente e quello appena installato non può essere supportata. Consultare la seguente tabella.

| Prima dell'installazione del driver di TM-T20II                            |   | TM-T20II Software Installer |    |    |   |
|----------------------------------------------------------------------------|---|-----------------------------|----|----|---|
|                                                                            | A | В                           | с  | D  | E |
| EPSON Advanced Printer Driver Ver.3                                        | 1 | -                           | -  | -  | - |
| EPSON Advanced Printer Driver Ver.4.00 - 4.08                              | ! | -                           | _* | _* | - |
| EPSON Advanced Printer Driver Ver.4.09 o 4.17                              | - | -                           | -  | -  | - |
| EPSON Advanced Printer Driver Ver.4.50 - 4.53                              | - | -                           | 1  | 1  | 1 |
| EPSON Advanced Printer Driver Ver.4.54 o successive                        | - | 1                           | 1  | 1  | 1 |
| EPSON OPOS ADK Ver.2.67 o precedenti                                       | - | -                           | !  | -  | - |
| EPSON OPOS ADK Ver.2.68 o successive                                       | - | 1                           | !  | 1  | - |
| EPSON OPOS ADK for .NET Ver.1.11.8 o precedenti                            | - | -                           | -  | !  | - |
| EPSON OPOS ADK for .NET Ver.1.11.20 o successive                           | - | 1                           | 1  | !  | - |
| EPSON JavaPOS ADK Ver.1.11.18 o precedenti                                 | - | -                           | -  | -  | ! |
| EPSON JavaPOS ADK Ver.1.11.20 o successive                                 | - | 1                           | -  | -  | ! |
| Driver di TM-S1000                                                         | - | 1                           | 1  | 1  | - |
| Driver di TM-S9000/2000                                                    | - | 1                           | 1  | 1  | - |
| TM-J9000 OPOS ADK                                                          | - | 1                           | 1  | 1  | - |
| TM-J9000 Advanced Printer Driver                                           | - | 1                           | 1  | 1  | - |
| Status API di TM-J9000                                                     | - | 1                           | 1  | 1  | - |
| TMCOMUSB Ver. 2                                                            | - | -                           | -  | -  | - |
| TMCOMUSB Ver.3 e Ver.4. o EPSON TM Virtual Port Driver Ver.5 -<br>Ver.7.00 | 1 | -                           | 1  | 1  | 1 |
| EPSON TM Virtual Port Driver Ver.7.10a o successive                        | - | 1                           | 1  | 1  | 1 |
| EPSON InkJet Printer Driver                                                | 1 | 1                           | 1  | 1  | 1 |

A : EPSON Advanced Printer Driver Ver.3.04

- B : EPSON Advanced Printer Driver Ver.5.xx
- C : EPSON OPOS ADK
- D : EPSON OPOS ADK for .NET
- E: EPSON JavaPOS ADK per Windows
- ✓ : Supportato
- : Non supportato
- \* : Non installabile.

! : TM-T20II Software Installer si avvia nella modalità di aggiornamento. Il programma di installazione mostra la versione del driver già installato nel computer e consente di selezionare se eseguire l'aggiornamento.

## Come accedere a driver, utilità e manuali

È possibile accedere ai driver, alle utilità e ai manuali installati dal menu Start. Consultare i manuali in dotazione con ciascuna applicazione per i dettagli su come effettuare impostazioni e così via.

### Schermate e tasti di Software Installer

La schermata iniziale di Software Installer e le funzioni di ciascun tasto sono le seguenti.

| EPSON TM-T20II Software Installer Ver.                      | ×                         |  |  |  |  |
|-------------------------------------------------------------|---------------------------|--|--|--|--|
|                                                             |                           |  |  |  |  |
| EPSON                                                       | Install Now               |  |  |  |  |
|                                                             | Manuals                   |  |  |  |  |
|                                                             | Support                   |  |  |  |  |
|                                                             | Select language English 🗸 |  |  |  |  |
|                                                             | TM-T20I                   |  |  |  |  |
| Copyright (C) Seiko Epson Corporation 2013. All rights rese | rved.                     |  |  |  |  |

#### Install Now (Installa ora)

Selezionare questo tasto quando si avvia il programma di installazione per driver e utilità. È possibile selezionare Install. facile o Install. Person..

#### Manuals (Manuale)

Consultare il manuale dell'hardware in dotazione con il CD.

#### Support (Supporto)

Selezionare quando si accede al sito web di assistenza. È possibile scaricare i driver e le utilità più recenti.

#### Select language (Seleziona lingua)

Selezionare la lingua da mostrare in Software Installer.

#### Exit (Esci)

Uscire da Software Installer.

# Installazione

Sono disponibili tre tipi di installazione: Install. facile, Install. Person. e Modalità di aggiornamento.

In condizioni normali, i driver e le utilità vengono installati tramite Install. facile. Per aggiungere altri driver e utilità necessari, installare tramite Install. Person.. Quando viene rilevata l'installazione di versioni precedenti di driver e utilità, si avvia Modalità di aggiornamento.

Consultare il grafico dell'ultima pagina per la procedura di installazione in base al tipo di installazione selezionato.

#### Attenzione:

- □ Installare con i privilegi di amministratore.
- Chiudere tutte le applicazioni in esecuzione prima dell'installazione.
- Durante l'installazione, collegare solo una stampante al computer. Non collegare più stampanti.
- **General Stampante, quindi avviare l'installazione.**
- □ In Install. Person. o Modalità di aggiornamento, quando viene chiesto se riavviare il computer durante l'installazione, selezionare No e continuare l'installazione. Riavviare il computer e la stampante al termine dell'intera installazione. Se si seleziona Sì e si riavvia il computer durante l'installazione, non saranno installati i rimanenti driver.
- Se si selezionano più driver da installare in Windows 2000, verrà chiesto se tale operazione possa causare dei guasti alla stampante. In Windows 2000, è possibile installare solo un driver.

#### Nota:

Quando si seleziona Install. facile, viene installato anche EpsonNet Config a seconda del tipo di collegamento ed è necessario configurare il software. Consultare i manuali installati durante l'installazione del software per i dettagli su come effettuare impostazioni e così via. È possibile accedere ai manuali dal menu Start.

#### Installazione

Il seguente elenco mostra il software disponibile in base al tipo di installazione.

#### Software installabile per ogni tipo di installazione

| Driver e utilità                            | Install. facile <sup>*1</sup> | Install. Person. | Modalità di aggiorna-<br>mento <sup>*2</sup> |
|---------------------------------------------|-------------------------------|------------------|----------------------------------------------|
| EPSON Advanced Printer Driver Ver. 5.xx     | 1                             | 1                | 1                                            |
| EPSON Advanced Printer Driver Manual        | -                             | 1                | 1                                            |
| EPSON Advanced Printer Driver Ver. 3.0.4 *3 | 1                             | 1                | 1                                            |
| EPSON OPOS ADK                              | -                             | 1                | 1                                            |
| EPSON OPOS ADK for .NET                     | -                             | 1                | 1                                            |
| EPSON JavaPOS ADK per Windows               | -                             | 1                | 1                                            |
| TM-T20II Utility                            | 1                             | 1                | 1                                            |
| EpsonNet Config                             | 1                             | 1                | 1                                            |
| EPSON Monitoring Tool                       | ✓                             | 1                | 1                                            |
| EPSON TM Virtual Port Driver                | -                             | 1                | 1                                            |

\*1: Le utilità installate variano in base al tipo di collegamento.

\*2: Se si è già installato il software da aggiornare, l'applicazione si avvia in questa modalità.

\*3: Solo per Windows 2000.

# Risoluzione dei problemi

In caso di problemi specifici relativi all'installazione o alla configurazione, fare riferimento alla relativa sezione.

# Il nome del prodotto non viene visualizzato in EpsonNet Config

- □ Se il computer e la stampante sono collegati tramite hub USB, connetterli direttamente.
- □ Verificare che la finestra "EPSON USB Controller for TM-/BA/EU Printers" appaia sulla parte inferiore destra della schermata.
- Deremere il tasto **Feed** per terminare la stampa e uscire dalla modalità test automatico.
- □ Usare EpsonNet Config Ver.4.5.3 o successive.

# Download

Le versioni più recenti di driver, utilità e manuali possono essere scaricati da uno dei seguenti URL.

Per clienti in Nord America, andare al seguente sito web e seguire le istruzioni visualizzate sullo schermo. http://www.epson.com/support/

Per clienti in altri paesi, visitare il seguente sito web: https://download.epson-biz.com/?service=pos

#### Procedura di installazione di TM-T20II Software & Documents Disc

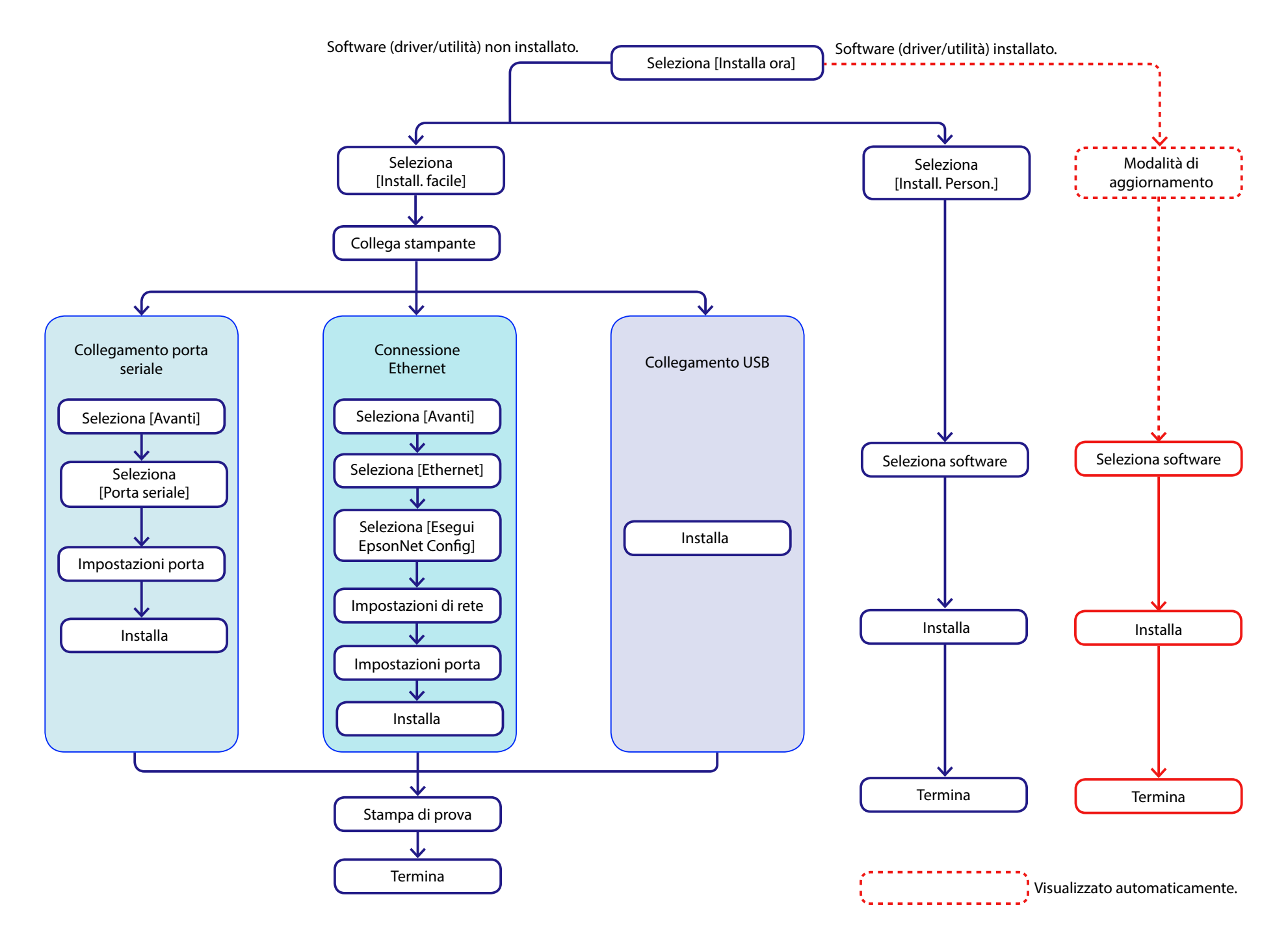